### How to do LPDDR4 DQ Swapping in S32G

Yangrui Nov 2022

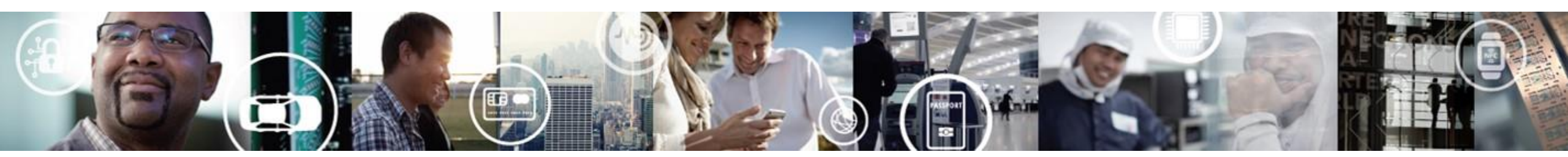

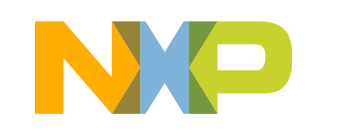

SECURE CONNECTIONS FOR A SMARTER WORLD

GENERAL BUSINESS INFORMATION

## **Problem Background**

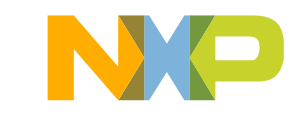

#### **Problem Background**

- 1. Customer report ddr initialization failed issue when running ATF in their board;
- 2. Suggested them to do LPDDR4 Firmware\_Init\_Test but still failed;
- 3. They used "MT53E1G32D2FW-046", the LPDDR4 parameter is the same as "MT53D1024M32D4DT-046" in RDB3;
- 4. Customer just changed "DQ Swapping" in their board;

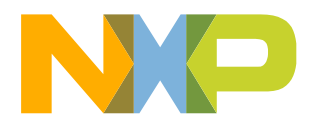

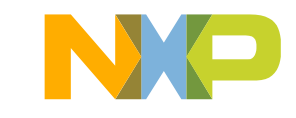

You should create new S32G S32DS project firstly, then you can open DDR tool as following:

For example: if you just install "S32DS.3.5.exe", you should install "SW32G\_S32DS\_3.5\_D2207.zip" and "SW32\_RTD\_4.4\_3.0.4\_DS\_updatesite\_D2207.zip", then create new S32G project firstly.

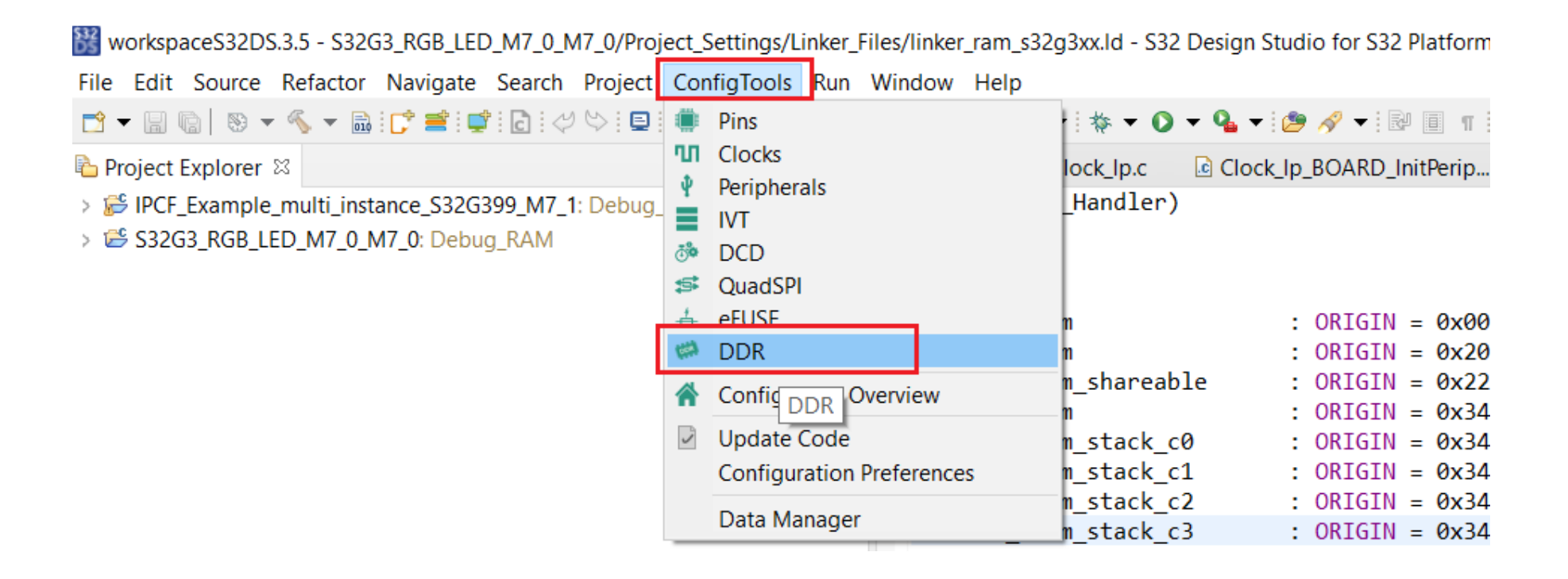

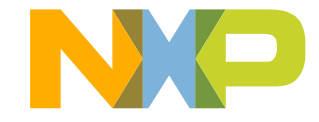

You can change DQ Swapping sequence as following, please caution that: the fixed upper line means Data Pins in LPDDR4 side, you can just change Data Pins sequence in S32G Side:

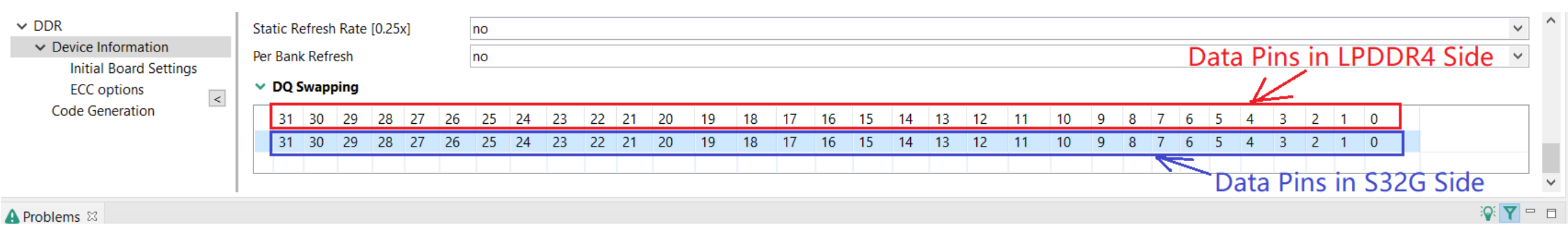

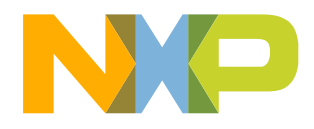

You can do LPDDR4 Firmware\_Init\_Test, this is basic test, you should confirm this test can be passed in your board, otherwise you should check your "S32G + LPDDR4" related hardware based on hardware design guide:

| 🞇 workspaceS32DS.3.5 - S32G3_R | GB_LED_M7_0_M7_0/Project_Settings/Linker_Files/linker_Files/linker_F |
|--------------------------------|----------------------------------------------------------------------------------------------------|
| File Edit Navigate Search Pro  | oject ConfigTools Run Window Help                                                                                                    |
| 📑 👻 🔚 🕼 🔤 🖬 IPCF_Example       | e_multi_instance_S32C 🗸 🔺 🛃 🕑 Update Code                                                                                                    |
| 🗯 DDR View 🗱 Validation 🛛      |                                                                                                    |
|                                |                                                                                                    |
| Scenarios                      | Result                                                                                                    |
| 🔽 🗖 Firmware Init test         |                                                                                                    |
|                                |                                                                                                    |
|                                |                                                                                                    |
|                                |                                                                                                    |
|                                |                                                                                                    |
|                                |                                                                                                    |
|                                |                                                                                                    |
| Init Diags Operational Shmo    |                                                                                                    |
|                                | Ctart Validation                                                                                                    |
| ۵<br>                          |                                                                                                    |
|                                |                                                                                                    |

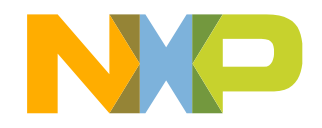

6 GENERAL BUSINESS INFORMATION

If you encounter LPDDR4 Firmware\_Init\_Test failed issue:

1). You should double confirm "DDR View configuration" firstly;

2). You can do "phy vref shmoo" and replace the phy quotient default value with the shmoo test result;

| Scenarios                | Result<br>Test<br>Test<br>ref |                     | Results Choose<br>Optimizing Phy<br>Pass / Total P | y Vref | tient |
|--------------------------|-------------------------------|---------------------|----------------------------------------------------|--------|-------|
| Init Diags Operational S | hmoo<br>Start Validation      |                     | Legend:                                            | ]      |       |
| Connections:             |                               |                     | Summary Log                                        | IS     |       |
| Serial                   |                               | ~                   | Passed 0 (0.0%                                     | b)     |       |
|                          |                               |                     | Script                                             | Run    | Elaps |
| Select COM port:         | None                          | <ul><li>✓</li></ul> | Phy Init                                           | 1      | N/A   |
| Scanning completed.      | No COM ports were found.      |                     | <                                                  |        |       |

| Initial Board Settings |         |  |
|------------------------|---------|--|
| PHY ODT Impedance      | 60 Ohm  |  |
| PHY Drive Strength     | 40 Ohm  |  |
| PHY Vref Quotient      | 0x18    |  |
| PHY Vref               | 0.206 V |  |
| DRAM ODT Impedance     | 40 Ohm  |  |
| DRAM Drive Strength    | 40 Ohm  |  |
| CA Vref Training       | yes     |  |
|                        | •       |  |

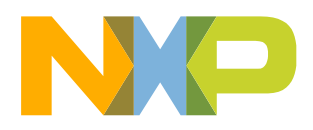

If you encounter LPDDR4 Firmware\_Init\_Test failed issue:

3). You can try to lower LPDDR4 Clock Cycle Freq to 800MHz, default is 1600MHz;

| <ul> <li>Device I</li> </ul> | Information |
|------------------------------|-------------|
|------------------------------|-------------|

| Clock Cycle Freq (MHz)      |
|-----------------------------|
| DDR_CLK frequency           |
| Density per channel (Gb)    |
| Number of ROW Addresses     |
| Number of Chip Selects used |
| Number of Channels          |
| Number of COLUMN Addresses  |
| Number of BANK addresses    |

| 800 MHz |  |
|---------|--|
| 400MHz  |  |
| 8G      |  |
| 16      |  |
| 2       |  |
| 2       |  |
| 10      |  |
| 3       |  |

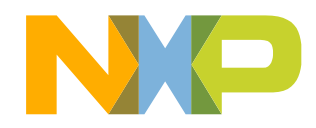

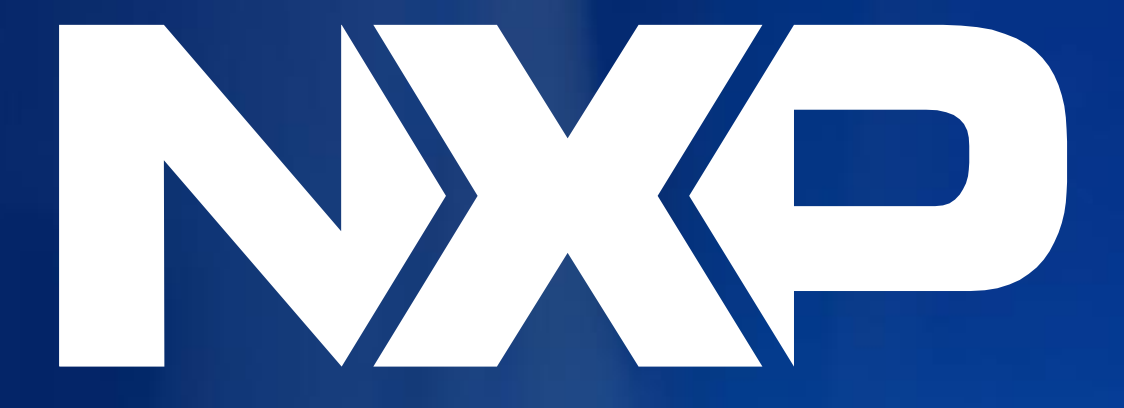

#### SECURE CONNECTIONS FOR A SMARTER WORLD